# Exporter les données vers Excel :

Le logiciel Weatherlink ne dispose pas d'une option permettant l'exportation des données au format Excel. Néanmoins il est facile d'exporter les données au format texte (TXT) avec séparateurs qui peuvent être ensuite importées facilement par Excel.

## Procédure :

## 1 – Exporter les données de WeatherLink :

Sélection : Menu Window / Browse

| 🐂 WeatherLink 5.7.1 | 10/10/07 16:41:                                          |        |    |  |
|---------------------|----------------------------------------------------------|--------|----|--|
| File Setup Reports  | Window Help                                              |        | 20 |  |
|                     | Bulletin                                                 | Ctrl+B |    |  |
|                     | Browse                                                   | Ctrl+W |    |  |
|                     | Plot                                                     | Ctrl+Q | Ê  |  |
|                     | Strip Charts                                             | Ctrl+S |    |  |
|                     | Sunburn Risk                                             |        |    |  |
|                     | Summary                                                  | Ctrl+Y |    |  |
|                     | Alarm and Battery Status                                 |        |    |  |
|                     | Extra Temp Hum Summary                                   |        |    |  |
|                     | Extra Temp Hum Alarm Status                              |        |    |  |
|                     | Close All<br>Cascade<br>Tile Horizontal<br>Tile Vertical |        |    |  |

La liste des derniers enregistrements apparaît après sélection de la commande Browse :

| 📑 WeatherLink | 5.7.1 10, | /10/07 16: | 46: - [   | Browse R | ecords]  |     |       |      |      |       |           |
|---------------|-----------|------------|-----------|----------|----------|-----|-------|------|------|-------|-----------|
| 🔭 File Setup  | Reports   | Browse Wir | ndow Help | )        |          |     |       |      |      |       |           |
|               |           |            |           | ·ime.    | <b>9</b> |     |       | C    | 5    |       | :         |
|               |           | Тетр       | Hi        | Low      | Out      | Dew | Wind  | Wind | Wind | Hi    | H         |
| Date          | Time      | Out        | Temp      | Тетр     | Hum      | Pt. | Speed | Dir  | Run  | Speed | Di        |
|               |           |            |           |          |          |     |       |      |      |       |           |
| 21/09/07      | 17:19     | 25.1       | 25.1      | 25.1     | 33       | 7.7 | 0.0   |      | 0.00 | 0.0   |           |
| 21/09/07      | 17:20     | 25.1       | 25.1      | 25.1     | 32       | 7.2 | 0.0   |      | 0.00 | 0.0   |           |
| 21/09/07      | 17:21     |            |           |          | 32       |     | 0.0   |      | 0.00 | 0.0   |           |
| 21/09/07      | 17:22     | 25.1       | 25.1      | 25.1     | 32       | 7.2 | 0.0   |      | 0.00 | 0.0   |           |
| 21/09/07      | 17:23     |            |           |          | 32       |     | 0.0   |      | 0.00 | 0.0   | <u></u> . |
| 21/09/07      | 17:24     | 25.1       | 25.1      | 25.1     | 32       | 7.2 | 0.0   |      | 0.00 | 0.0   | 22.       |
| 21/09/07      | 17:25     | 25.1       | 25.1      | 25.1     | 32       | 7.2 | 0.0   |      | 0.00 | 0.0   |           |
| 21/09/07      | 17:26     | 25.1       | 25.1      | 25.1     | 32       | 7.2 | 0.0   |      | 0.00 | 0.0   |           |
| 21/09/07      | 17:27     | 25.1       | 25.1      | 25.1     | 32       | 7.2 | 0.0   |      | 0.00 | 0.0   |           |
| 21/09/07      | 17:28     | 25.1       | 25.1      | 25.1     | 32       | 7.2 | 0.0   |      | 0.00 | 0.0   |           |

**CIMA TECHNOLOGIE** – 142 Allée du Berfayet – 69250 Montanay – France Téléphone : 04.78.91.41.05 – Fax : 04 78 91 77 18 - email : **info@davis-meteo.com** Site WEB : **http://www.davis-meteo.com**  *Sélection :* Faire un <u>clic droit de la souris</u> afin de faire apparaître le menu de sélection de la date à partir de laquelle vous voulez extraire les données :

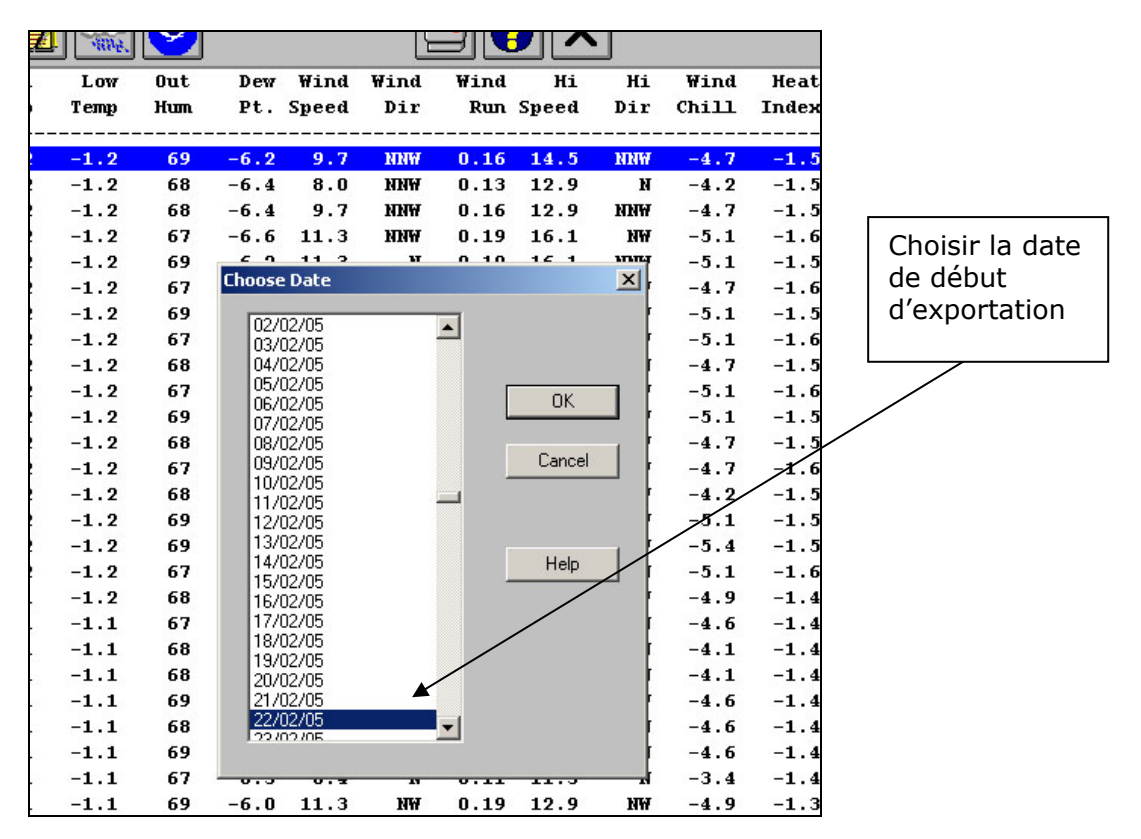

Sélection : Menu Window / Export Records...

| 🐂 WeatherLink | c 5.7.1 10 | 0/10/07 | 16:57:       | - [Brows    | e Records] |             |
|---------------|------------|---------|--------------|-------------|------------|-------------|
| 🔭 File Setup  | Reports    | Browse  | Window       | Help        |            | ,           |
|               | <u> 55</u> | Choos   | se Date      |             | Ctrl+D     |             |
|               |            | Make    | a Note       |             | Ctrl+N     |             |
|               |            | Edit    |              |             | Enter      | ew          |
| Date          | Time       | Delete  | e            |             | Del        | ۲. s        |
|               |            | Сору    | Records      | 1           |            |             |
| 22/02/05      | 00:00      | Expor   | t Records.   |             |            | 6           |
| 22/02/05      | 0:01       | Delete  | e Records.   |             |            | 1.4         |
| 22/02/05      | 0:02       |         |              |             |            | i.4         |
| 22/02/05      | 0:03       | Expor   | t Records    | (GLOBE Form | nat)       | 1.2         |
| 22/02/05      | 0:04       | Recal   | culate Daily | z Values    |            | 1.4         |
| 22/02/05      | 0:05       | Recal   | culate THS   | W Index     |            | i.3         |
| 22/02/05      | 0:06       |         | <u> </u>     | TT T        | <u> </u>   | <b>I.</b> з |

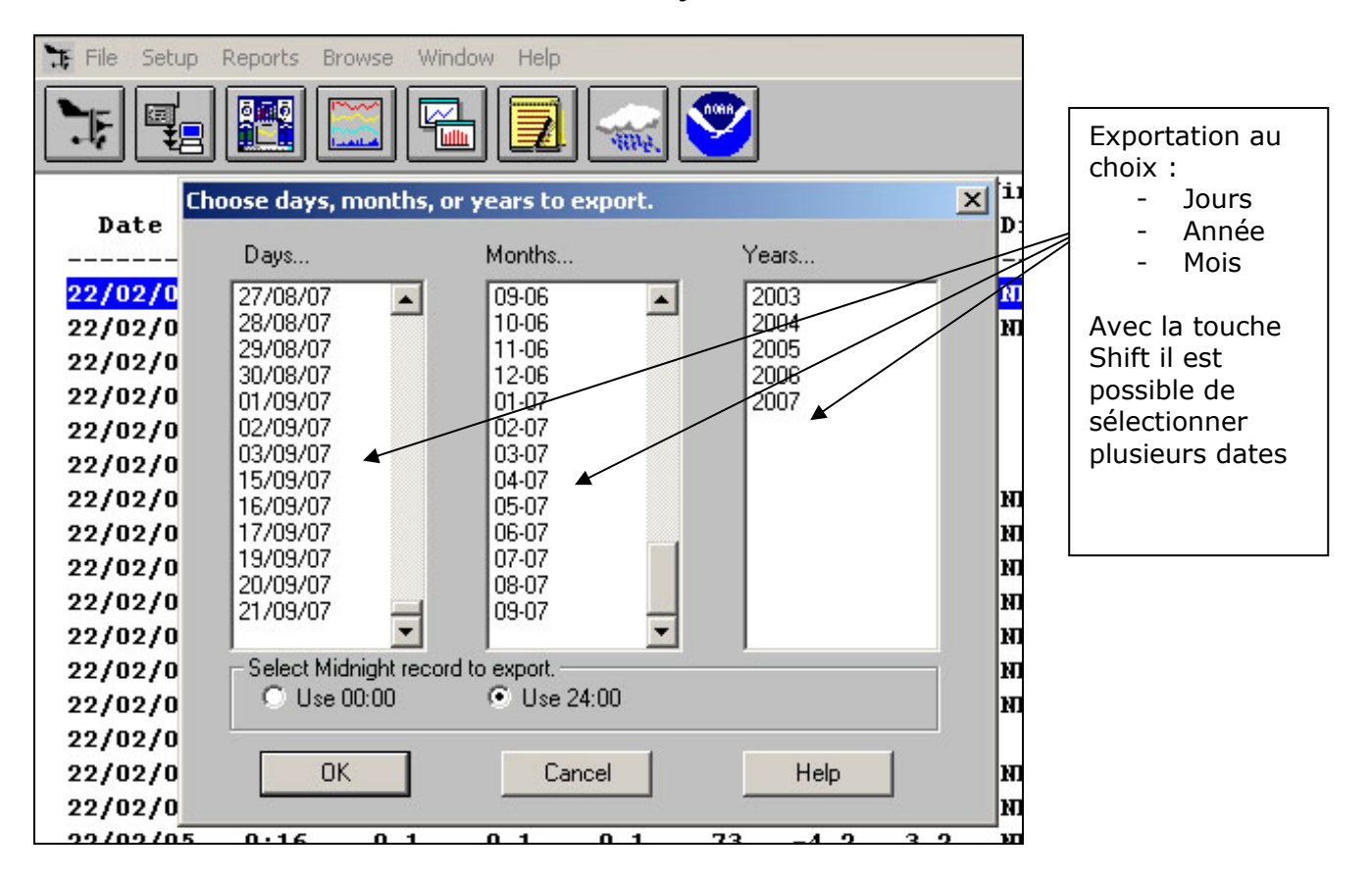

Sélection : Dans la fenêtre choisir un mois ou un jour ou une année :

Sélection : Enregistrement des données au format texte :

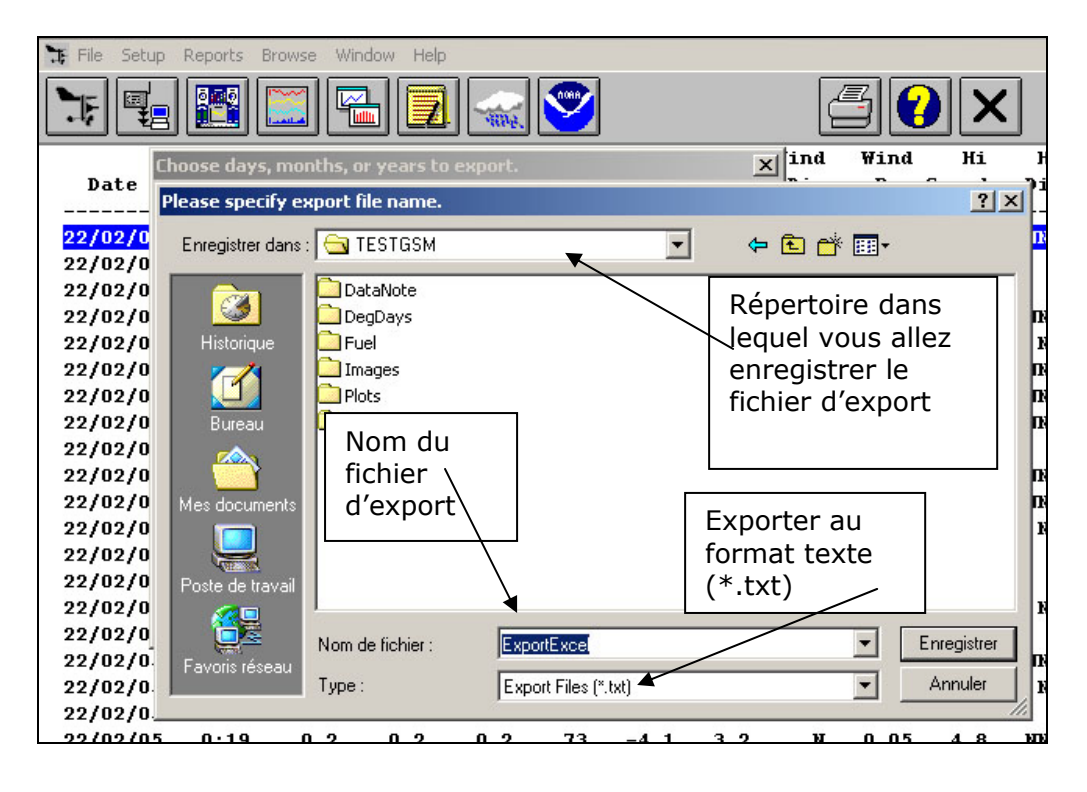

**CIMA TECHNOLOGIE** – 142 Allée du Berfayet – 69250 Montanay – France Téléphone : 04.78.91.41.05 – Fax : 04 78 91 77 18 - email : **info@davis-meteo.com** Site WEB : **http://www.davis-meteo.com** 

# 2 – Importer dans Excel

Sélection : Menu Données / Données externes / Importer des données

| Microsoft Excel                                   |     |                                                  |      |                        |                      |   |
|---------------------------------------------------|-----|--------------------------------------------------|------|------------------------|----------------------|---|
| Eichier Edition Affichage Insertion Format Outils | Dor | nnées Fe <u>n</u> être <u>?</u> Ac <u>r</u> obat | _    |                        |                      |   |
| 🗅 😅 🖬 🔒 🔁 🎒 🗟 🖤 👗 🖻 🛍 • 🚿                         | ₽↓  | <u>I</u> rier                                    | 2    | 🌺 Arial                | <del>•</del> 10      | - |
| 〒 音 -                                             |     | <u>Filtrer</u>                                   |      |                        |                      |   |
| A1 ▼ fx                                           |     | Sous-totaux                                      | Г    |                        |                      |   |
| - Channes -                                       |     | <u>V</u> alidation                               |      |                        |                      | - |
|                                                   |     | Co <u>n</u> vertir                               |      | н                      |                      |   |
|                                                   | 17  | Rapport de tableau croisé dynamique              |      |                        |                      |   |
| 2                                                 |     | Données externes                                 | B    | Importer des de        | onnées               |   |
| 4                                                 |     | <u>A</u> ctualiser les données                   | 1    | Nouvelle requê         | e sur le <u>W</u> eb |   |
| 5                                                 |     | *                                                | - 10 | <u>C</u> réer une requ | ête                  |   |
|                                                   |     |                                                  |      |                        | \$                   |   |

*Sélection :* Dans la fenêtre « Sélectionner la source de données » vous devez sélectionner le répertoire dans lequel se trouve le fichier créé par WeatherLink.

Dans la case Type de fichiers, vous devez sélectionner « Fichiers texte (\*.txt ; \*.prn ; \*.csv ;..)

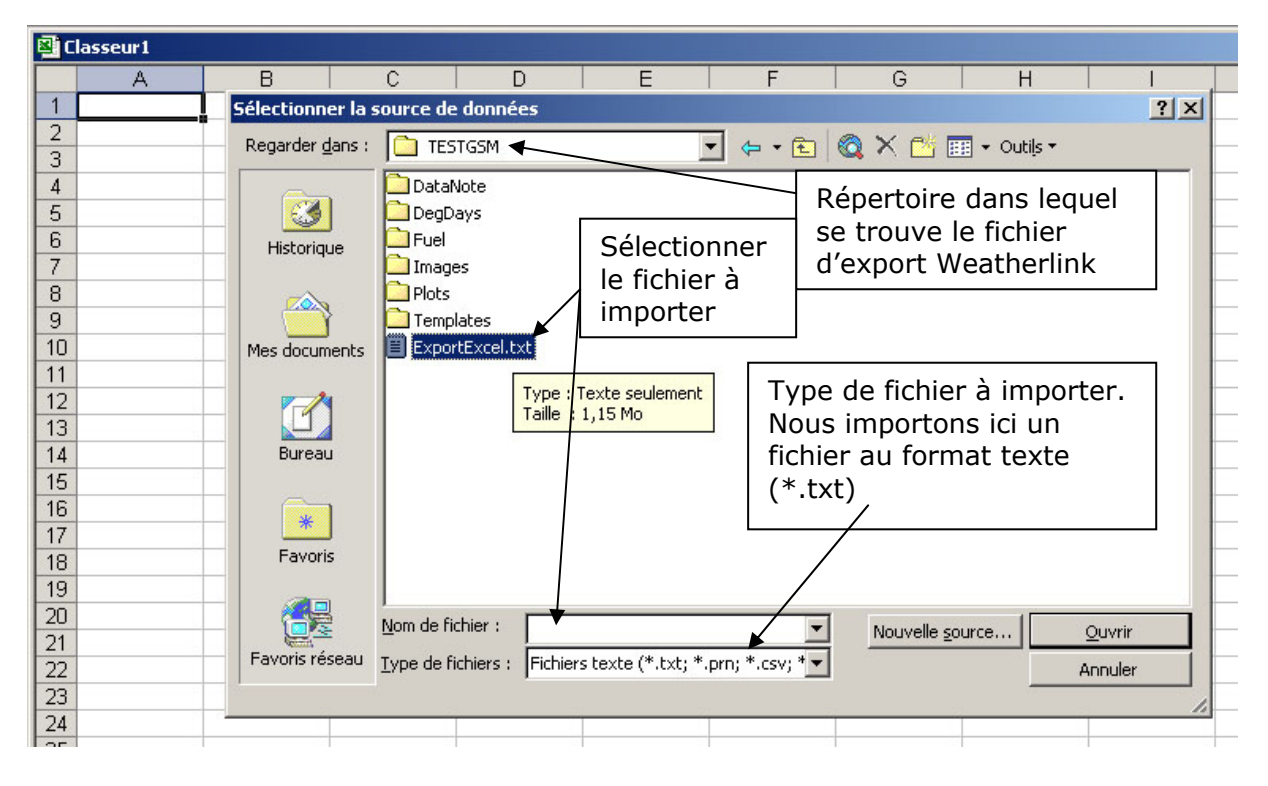

L'assistant d'importation permet alors d'importer les données comme suit :

Etape nº1/3.

| ⊠]C | lass | seur1       |                                    |                        |              |                                       |           |                          |                                |                    |        |
|-----|------|-------------|------------------------------------|------------------------|--------------|---------------------------------------|-----------|--------------------------|--------------------------------|--------------------|--------|
|     |      | A           | В                                  | C                      |              | D                                     |           | Е                        | F                              |                    | Н      |
| 1   |      | Assistant   | Importation                        | Choisir le             | ? ×          |                                       |           |                          |                                |                    |        |
| 2   |      | L'Assistant | Texte a déterm                     | type de                |              |                                       |           |                          |                                |                    |        |
| 3   |      |             |                                    | separateur             |              |                                       |           |                          |                                |                    |        |
| 4   |      | Si ce choix | vous convient,                     | de champ               |              |                                       |           |                          |                                |                    |        |
| 5   |      | -Tupo do d  | lonnées d'origin                   |                        | « Délimité » |                                       |           |                          |                                |                    |        |
| 6   |      | Choicicco   | ionnees a ongin<br>Io tupo do fich | e<br>ior qui décrit la | minur u      | oc <del>denso</del>                   | 001       |                          |                                |                    |        |
| 7   |      | CHOISISSE2  |                                    | ler qui decricie       | tols aux     | - <del>US d</del> onine<br>- doc uira | ulos ou d | oc tobulo                | tions cónoro                   | nt chaque champ    |        |
| 8   |      | C Lea       |                                    | Des caracteres         | st sligsá    | e des virgi<br>la op color            |           | és tabula<br>és sirác si | nuoris separei<br>av das aspas | ne chaque champ.   |        |
| 9   |      |             | geur rixe -                        | Les champs so          | ic aligne    | s en color                            | mes et s  | epares pa                | ar ues espace                  | 55.                |        |
| 10  |      | Commence    | r l'importation à                  | la ligne :             | 1            | -                                     |           | Oriaine                  | e du fichier :                 | MS-DOS (PC-8)      | -      |
| 11  |      | Apercu du   | i fichier C:\DAV                   | IS-METEO\TES           | TGSM\E:      | xportExce                             | l.txt.    |                          |                                | 1.0000000          |        |
| 12  |      |             |                                    |                        |              |                                       |           |                          |                                |                    |        |
| 13  |      | 1 DOTer     | apOHiOLowOO                        | utODewOWin             | dDWind       | WindD                                 | HiOHiO    | WindDH                   | eatOTHWDT                      | HSWOODRainOSolarO  | s 🛋 📘  |
| 14  |      | 2 Date      | ]TimeOOutOT                        | empOTempOH             | umDPt.       | .OSpeed                               | ODirOR    | unDSpe                   | edDDirDCh                      | illOIndexOIndexOI: |        |
| 15  |      |             | 9/07016:460                        | 19.0019.00             | 19.003       | 59DIU.8                               | UU.UU-    | 00.0                     | 000.00                         | 019.0018.6018.602  | 2      |
| 16  |      | 5 01/09     | 9/07016:480                        | 19.0019.00             | 19.003       | 59010.8                               | 0.00-     | 00.0                     | 000.00                         | 019.0018.6018.602  | 2 -1   |
| 17  |      |             |                                    |                        | 1            |                                       |           |                          |                                |                    |        |
| 18  |      |             |                                    |                        |              |                                       |           |                          |                                |                    |        |
| 19  |      |             |                                    |                        |              |                                       | 0         | opuler                   |                                | ot Suivant > Te    | rminer |
| 20  |      |             |                                    |                        |              |                                       |           | nuici                    | < Freueue                      |                    |        |
| 21  |      |             |                                    |                        |              |                                       |           |                          |                                |                    |        |

Etape n°2/3

| 🖾 Cl | asseur1      |                           |               |           |          |         |             | <b>—</b>                  | ,           |          |           |         |           |        |       |  |
|------|--------------|---------------------------|---------------|-----------|----------|---------|-------------|---------------------------|-------------|----------|-----------|---------|-----------|--------|-------|--|
|      | A            | В                         |               | С         |          |         | D           | Les                       | sepai       | rateu    |           |         | G         |        | Н     |  |
| 1    | Assistant Im | portati                   | on de l       | texte -   | Étape    | 2 sur   | 3           | est                       | est de type |          |           |         |           |        |       |  |
| 2    | Cette étane  | vous per                  | met de        | choisir l | les sén: | arateur | s coeter    | * I                       | abula       | ation    | »         | ivez vr | hir les   |        |       |  |
| 3    | changement   | s sur voti                | re texte      | e dans l' | aperçu   | ci-dess | ous.        | ·                         |             |          |           |         |           |        |       |  |
| 4    |              |                           |               |           |          |         |             |                           |             |          |           |         |           |        |       |  |
| 5    | Séparateur   | s                         | $\sim$        |           |          |         |             | _                         |             | oterorél | ter des s | énarat  | eurs iden | tiques |       |  |
| 6    | Tabula       | ation                     | ∏ P <u>o</u>  | int-virg  | ule      | ☐ ⊻irg  | ule         | consécutifs comme uniques |             |          |           |         |           |        |       |  |
| 7    | - Espac      | е                         | □ Au          | itre :    |          |         |             |                           |             |          |           |         |           |        | 1     |  |
| 8    |              | Identificateur de texte : |               |           |          |         |             |                           |             |          |           |         |           |        |       |  |
| 9    | <u></u>      |                           |               |           |          |         |             |                           |             |          |           |         |           |        |       |  |
| 11   | Aperçu de do | onnées —                  |               |           |          |         |             |                           |             |          |           |         |           |        | 1     |  |
| 12   | <u></u>      |                           |               |           |          |         |             |                           |             |          |           |         |           |        |       |  |
| 13   |              | T T                       | Temp          | Hi        | Low      | Dut.    | Dew         | Wind                      | Wind        | Wind     | Hi        | Hi      | Wind      | Heat   |       |  |
| 14   | Date         | Time                      | Out           | Temp      | Temp     | Hum     | Pt.         | Speed                     | Dir         | Run      | Speed     | Dir     | Chill     | Index  |       |  |
| 15   | 01/09/07     | 16:46                     | 19.0          | 19.0      | 19.0     | 59      | 10.8        | 0.0                       |             | 0.00     | 0.0       |         | 19.0      | 18.6   |       |  |
| 16   | 01/09/07     | 16:47                     | 19.0          | 19.0      | 19.0     | 59      | 10.8        | 0.0                       |             | 0.00     | 0.0       | L       | 19.0      | 18.6   |       |  |
| 17   | 4            | p0.40                     | μ <i>ν</i> .υ | μ         | <u> </u> | P-      | <u>µ0.0</u> | p.0                       |             | p. 00    | p. 0      |         | μ         | H0.0   |       |  |
| 18   |              |                           |               |           |          | 1       |             |                           |             |          |           |         |           |        |       |  |
| 19   | <u></u>      |                           |               |           |          |         |             | 0.0                       | oular       | 1 - 0.   | ácádant   | 1       | ivant >   | Terr   | niper |  |
| 20   |              |                           |               |           |          |         |             |                           | naisi       |          | ecedeni   |         |           | Ten    | innor |  |

Sélection : Dans le cadre « Séparateurs » cocher l'option « Tabulation »

#### Etape 3/3 :

| El Classeur1                               |  |                                                                                                    |          |         |        |         |        |         |          |        |               |          |       |         |        |                                                                                                    |
|--------------------------------------------|--|----------------------------------------------------------------------------------------------------|----------|---------|--------|---------|--------|---------|----------|--------|---------------|----------|-------|---------|--------|----------------------------------------------------------------------------------------------------|
|                                            |  | A                                                                                                    | В        |         | С      |         |        | D       |          | E      |               | F        |       | G       |        | Н                                                                                                    |
| 1                                          |  | Assistant I                                                                                                    | mportati | on de l | exte - | Étape   | 3 sur  | 3       |          |        |               |          |       |         |        | ? ×                                                                                                    |
| 2<br>3<br>4<br>5<br>6<br>7<br>8<br>9<br>10 |  | Cette étape vous permet de sélectionner chaque colonne et de définir le format des données. L'option Standard convertit les valeurs numériques en nombres, les dates en dates et les autres valeurs en texte.  L'option Standard convertit les valeurs numériques en nombres, les dates en dates et les autres valeurs en texte.  Ayancé  Aperçu de données |          |         |        |         |        |         |          |        |               |          |       |         |        |                                                                                                    |
| 12                                         |  | Stondore                                                                                                    | 1 Stond  | Rt on   | Rt one | Rt on a | Rt one | 19t and | Rt and a | St one | et and        | Stonde   | Rt on | det and | Rt and | in the second second second second second second second second second second second second second second second |
| 13                                         |  | Scandari                                                                                                    |          | Temp    | Hi     | Low     | Out    | Dew     | Wind     | Wind   | Wind          | Hi       | Hi    | Wind    | Heat   | <b>_</b>                                                                                                    |
| 14                                         |  | Date                                                                                                    | Time     | Out     | Temp   | Temp    | Hum    | Pt.     | Speed    | Dir    | Run           | Speed    | Dir   | Chill   | Index  |                                                                                                    |
| 15                                         |  | 01/09/01                                                                                                    | 16:46    | 19.0    | 19.0   | 19.0    | 59     | 10.8    | 0.0      |        | 0.00          | 0.0      |       | 19.0    | 18.6   |                                                                                                    |
| 16                                         |  | 01/09/07                                                                                                    | 16:47    | 19.0    | 19.0   | 19.0    | 59     | 10.8    | 0.0      |        | 0.00          | 0.0      |       | 19.0    | 18.6   |                                                                                                    |
| 17                                         |  | 01/09/07                                                                                                    | 16:48    | 19.0    | µ9.0   | 19.0    | 59     | 10.8    | p.o      |        | 0.00          | p.o      |       | µ9.0    | 18.6   | -                                                                                                    |
| 18                                         |  | 1                                                                                                    |          |         |        |         | 1      |         |          |        |               |          |       |         | Þ      |                                                                                                    |
| 19<br>20                                   |  |                                                                                                    |          |         |        |         |        |         | An       | nuler  | <u>&lt; B</u> | récédent | Su    | ivant > | Terr   | miner                                                                                                    |

Sélection : Dans la fenêtre d'importation des données vous pouvez sélectionner l'une des deux options à votre guise.

| 🖳 C | asseur1          |                                          |                          |         |               |   |  |  |  |  |  |  |  |  |  |  |
|-----|------------------|------------------------------------------|--------------------------|---------|---------------|---|--|--|--|--|--|--|--|--|--|--|
|     | A                | D                                        | E                        |         |               |   |  |  |  |  |  |  |  |  |  |  |
| 1   |                  |                                          |                          |         |               |   |  |  |  |  |  |  |  |  |  |  |
| 2   | Importor d       | ann á a c                                |                          |         | 21 ×          | 1 |  |  |  |  |  |  |  |  |  |  |
| 3   | Importer u       |                                          |                          |         |               |   |  |  |  |  |  |  |  |  |  |  |
| 4   | Insérer les d    | Insérer les données dans : OK            |                          |         |               |   |  |  |  |  |  |  |  |  |  |  |
| 5   | • Une fer        | Une feuille de calcul existante :        |                          |         |               |   |  |  |  |  |  |  |  |  |  |  |
| 6   |                  | Annuler                                  |                          |         |               |   |  |  |  |  |  |  |  |  |  |  |
| 7   | <u>======</u>    |                                          |                          |         |               |   |  |  |  |  |  |  |  |  |  |  |
| 8   | C Une <u>n</u> o | C Une <u>n</u> ouvelle feuille de calcul |                          |         |               |   |  |  |  |  |  |  |  |  |  |  |
| 9   |                  |                                          |                          |         |               |   |  |  |  |  |  |  |  |  |  |  |
| 10  | ES Cróor         | up rapport de l                          | tablaau croicó du        | pamiguo |               | Ŀ |  |  |  |  |  |  |  |  |  |  |
| 11  |                  | un rapport de l                          | <u>tableau troise uy</u> | nanique |               | Ŀ |  |  |  |  |  |  |  |  |  |  |
| 12  | Prop             | riétés 丨                                 | Paramètrec               | Modifi  | er la requête | 1 |  |  |  |  |  |  |  |  |  |  |
| 13  |                  | locosti                                  | r ai amoci esi           | Modifi  | ananoquotom   | - |  |  |  |  |  |  |  |  |  |  |
| 14  |                  |                                          |                          |         |               | - |  |  |  |  |  |  |  |  |  |  |

### Résultat d'une importation :

| Microsoft Excel |       |                    |                 |                |         |       |              |       |                 |               |             |        | <u>s</u> × |       |       |        |       |        |      |      |       |        |          |          |       |     |
|-----------------|-------|--------------------|-----------------|----------------|---------|-------|--------------|-------|-----------------|---------------|-------------|--------|------------|-------|-------|--------|-------|--------|------|------|-------|--------|----------|----------|-------|-----|
| 1111            | Eichi | er <u>E</u> dition | <u>A</u> fficha | ige <u>I</u> n | sertion | Forma | t <u>O</u> u | tils  | <u>D</u> onnées | Fe <u>n</u> ê | re <u>?</u> | Acroba | at         |       |       |        |       |        |      |      |       |        | Tapez un | e questi | ion   |     |
| 1               | 3     | 2 🛛 🔒 🤨            | 6               | 6 🖪 🕻          | * X     |       | 3 • 🔇        | 7   × | ) + C4          | -   🚷         | Σ •         | € 2↓   | Z↓         |       | 6 🤉   | »<br>• | Arial |        | -    | 10   | - G   | ΙS     | EE       | ≣   ≮    | ε   🔛 | - 3 |
| 1               | R     | 7                  |                 |                |         |       |              |       |                 |               |             |        |            |       |       |        |       |        |      |      |       |        |          |          |       |     |
|                 |       | A1 -               |                 | fx             |         |       |              |       |                 |               |             |        |            |       |       |        |       |        |      |      |       |        |          |          |       |     |
|                 | a) c  | asseur1            |                 |                |         |       |              |       |                 |               |             |        |            |       |       |        |       |        |      |      |       |        |          |          | _ 0   | ×   |
| ١Ē              |       | A                  | В               | C              | D       | E     | F            | G     | Н               | 1             | J           | K      | L          | M     | N     | 0      | P     | Q      | R    | S    | T     | U      | V        | W        | X     | Ŧ   |
|                 | 1     |                    |                 | Temp           | Hi      | Low   | Out          | Dew   | Wind            | Wind          | Wind        | Hi     | Hi         | Wind  | Heat  | THW    | THSW  |        |      | Rain | Solar | Solar  | Hi Solar | UV       | UV    |     |
| IC              | 2     | Date               | Time            | Out            | Temp    | Temp  | Hum          | Pt.   | Speed           | Dir           | Run         | Speed  | Dir        | Chill | Index | Index  | Index | Bar    | Rain | Rate | Rad.  | Energy | Rad.     | Index    | Dose  |     |
|                 | 3     | 01/09/2007         | 16:46           | 19.0           | 19.0    | 19.0  | 59           | 10.8  | 0.0             |               | 0.00        | 0.0    |            | 19.0  | 18.6  | 18.6   | 22.1  | 1023.7 | 0.00 | 0.0  | 303   | 0.43   | 303      | 1.7      | 0.01  |     |
|                 | 4     | 01/09/2007         | 16:47           | 19.0           | 19.0    | 19.0  | 59           | 10.8  | 0.0             |               | 0.00        | 0.0    |            | 19.0  | 18.6  | 18.6   | 22.1  | 1023.7 | 0.00 | 0.0  | 303   | 0.43   | 303      | 1.6      | 0.01  |     |
|                 | 5     | 01/09/2007         | 16:48           | 19.0           | 19.0    | 19.0  | 59           | 10.8  | 0.0             |               | 0.00        | 0.0    |            | 19.0  | 18.6  | 18.6   | 22.1  | 1023.7 | 0.00 | 0.0  | 303   | 0.43   | 303      | 1.6      | 0.01  |     |
|                 | 6     | 01/09/2007         | 16:49           | 19.0           | 19.0    | 19.0  | 59           | 10.8  | 0.0             |               | 0.00        | 0.0    |            | 19.0  | 18.6  | 18.6   | 21.6  | 1023.7 | 0.00 | 0.0  | 260   | 0.37   | 260      | 1.6      | 0.01  |     |
| IL              | 7     | 01/09/2007         | 16:50           | 19.0           | 19.0    | 19.0  | 59           | 10.8  | 0.0             |               | 0.00        | 0.0    |            | 19.0  | 18.6  | 18.6   | 21.6  | 1023.7 | 0.00 | 0.0  | 259   | 0.37   | 259      | 1.6      | 0.01  |     |
| IL              | 8     | 01/09/2007         | 16:51           | 18.9           | 19.0    | 18.9  | 59           | 10.8  | 0.0             |               | 0.00        | 0.0    |            | 18.9  | 18.5  | 18.5   | 21.4  | 1023.7 | 0.00 | 0.0  | 257   | 0.37   | 257      | 1.6      | 0.01  |     |
| IL              | 9     | 01/09/2007         | 16:52           | 18.9           | 18.9    | 18.9  | 59           | 10.8  | 0.0             |               | 0.00        | 0.0    |            | 18.9  | 18.5  | 18.5   | 21.4  | 1023.7 | 0.00 | 0.0  | 255   | 0.37   | 255      | 1.6      | 0.01  |     |
|                 | 10    | 01/09/2007         | 16:53           | 18.9           | 18.9    | 18.9  | 57           | 10.2  | 0.0             |               | 0.00        | 0.0    |            | 18.9  | 18.4  | 18.4   | 21.3  | 1023.7 | 0.00 | 0.0  | 255   | 0.37   | 255      | 1.6      | 0.01  |     |
|                 | 11    | 01/09/2007         | 16:54           | 18.9           | 18.9    | 18.9  | 59           | 10.8  | 0.0             |               | 0.00        | 0.0    |            | 18.9  | 18.5  | 18.5   | 21.2  | 1023.7 | 0.00 | 0.0  | 245   | 0.35   | 245      | 1.5      | 0.01  |     |
|                 | 12    | 01/09/2007         | 16:55           | 18.9           | 18.9    | 18.9  | 59           | 10.8  | 0.0             |               | 0.00        | 0.0    |            | 18.9  | 18.5  | 18.5   | 21.2  | 1023.7 | 0.00 | 0.0  | 245   | 0.35   | 245      | 1.5      | 0.01  |     |
|                 | 13    | 01/09/2007         | 16:56           | 19.0           | 19.0    | 19.0  | 59           | 10.8  | 0.0             |               | 0.00        | 0.0    |            | 19.0  | 18.6  | 18.6   | 21.1  | 1023.7 | 0.00 | 0.0  | 229   | 0.33   | 229      | 1.5      | 0.01  |     |
| IF              | 14    | 01/09/2007         | 16:57           | 19.0           | 19.0    | 19.0  | 59           | 10.8  | 0.0             |               | 0.00        | 0.0    |            | 19.0  | 18.6  | 18.6   | 21.1  | 1023.7 | 0.00 | 0.0  | 229   | 0.33   | 229      | 1.5      | 0.01  |     |
|                 | 15    | 01/09/2007         | 16:58           | 19.0           | 19.0    | 19.0  | 59           | 10.8  | 0.0             |               | 0.00        | 0.0    |            | 19.0  | 18.6  | 18.6   | 21.2  | 1023.7 | 0.00 | 0.0  | 229   | 0.33   | 229      | 1.5      | 0.01  |     |
|                 | 16    | 01/09/2007         | 16:59           | 19.0           | 19.0    | 19.0  | 59           | 10.8  | 0.0             |               | 0.00        | 0.0    |            | 19.0  | 18.6  | 18.6   | 21.2  | 1023.7 | 0.00 | 0.0  | 229   | 0.33   | 229      | 1.5      | 0.01  |     |
|                 | 17    | 01/09/2007         | 17:00           | 19.0           | 19.0    | 19.0  | 59           | 10.8  | 0.0             |               | 0.00        | 0.0    |            | 19.0  | 18.6  | 18.6   | 21.4  | 1023.6 | 0.00 | 0.0  | 244   | 0.35   | 246      | 1.5      | 0.01  |     |